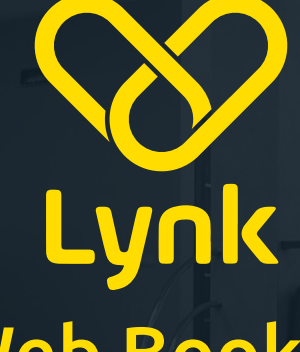

# Web Booker

The perfect solution for hotels or businesses that have a busy reception/front desk. Easily book, track and pay for taxis from your desktop, tablet or mobile

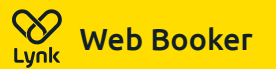

/book.lvnk.ie/

| eBooking<br>Login |                           |          |              |  |  |  |
|-------------------|---------------------------|----------|--------------|--|--|--|
|                   | REGULAR USER              | 00       | RPORATE USER |  |  |  |
| 0                 | Username or email address |          |              |  |  |  |
|                   | Pa                        | Password |              |  |  |  |
|                   | Lo                        | og in    |              |  |  |  |
|                   | Lost your password?       | Register | Contact Us   |  |  |  |
|                   | Lynk                      | eBooking | g            |  |  |  |

#### Get Set Up

- Save the web booker URL below as a favourite in your web browser (preferably Chrome).
  - To add a favourite, tap the star icon (\*) on the top right of the page. <u>https://book.lynk.ie/login</u>
- Alternatively access through www.lynk.ie and the "Book Online" tab.
  - Choose "Corporate User".
  - Username Enter your 8 digit ID.
  - Password Same as 8 digit ID.

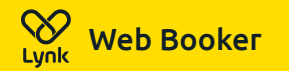

#### Page: 3

### Set Time & Location

- Start at the top of the booking form and work your way down.
- Set Date + Time: If you want a taxi for "right away" just skip this option and leave as is.
- Set Pick Up: Your hotel or business will be the default pick up address. To edit, just tap on the field and search your location.

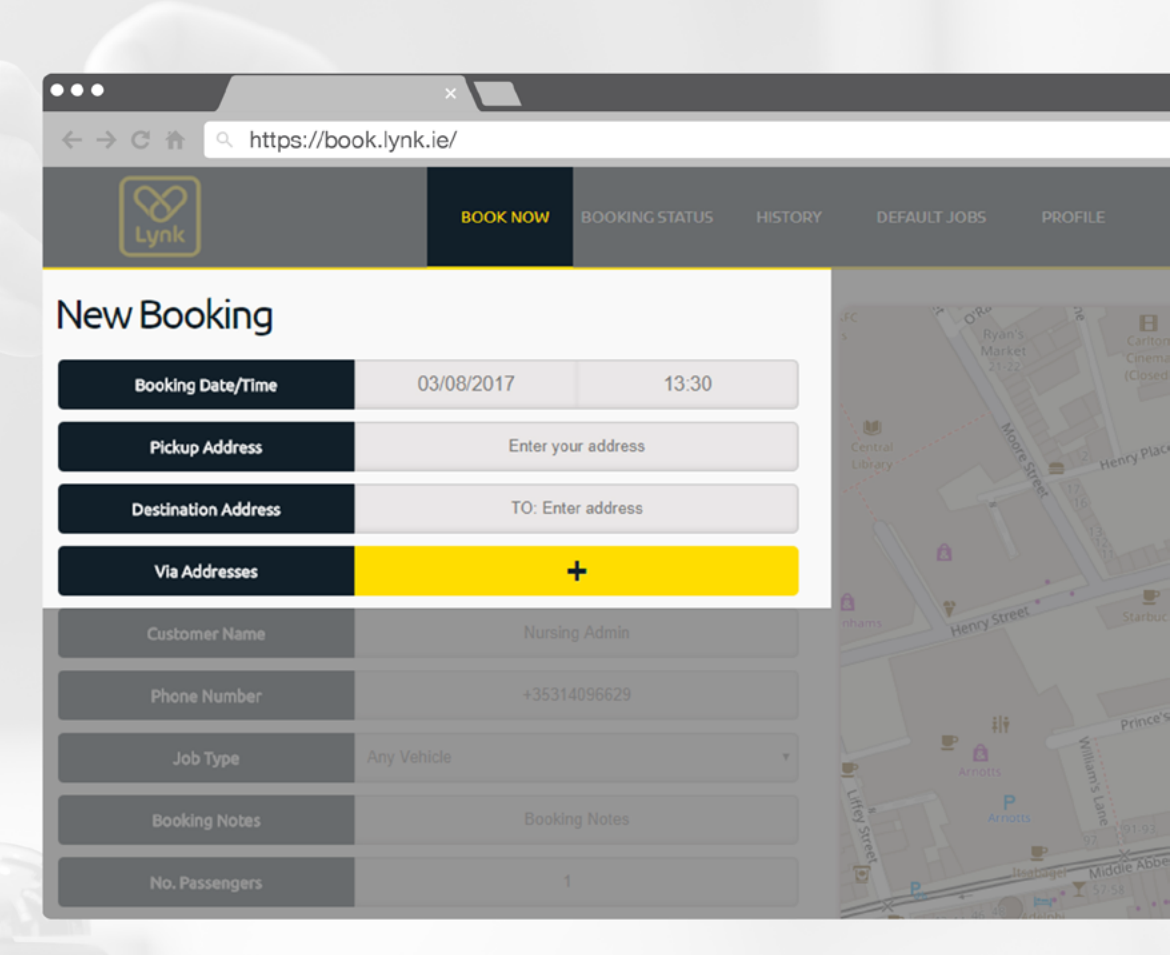

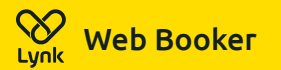

### **Passenger & Job Details**

- Type the "Name" or "Room Number" of the passenger. This is vital so the driver collects the correct passenger.
- Insert a "Contact Number" for the passenger or provide the reception/front desk number.
- Edit the "Job Type" eg. 5 seater, wheelchair accessible.
- Provide a "Booking Note" where possible. Eg. Passenger has luggage in the lobby.

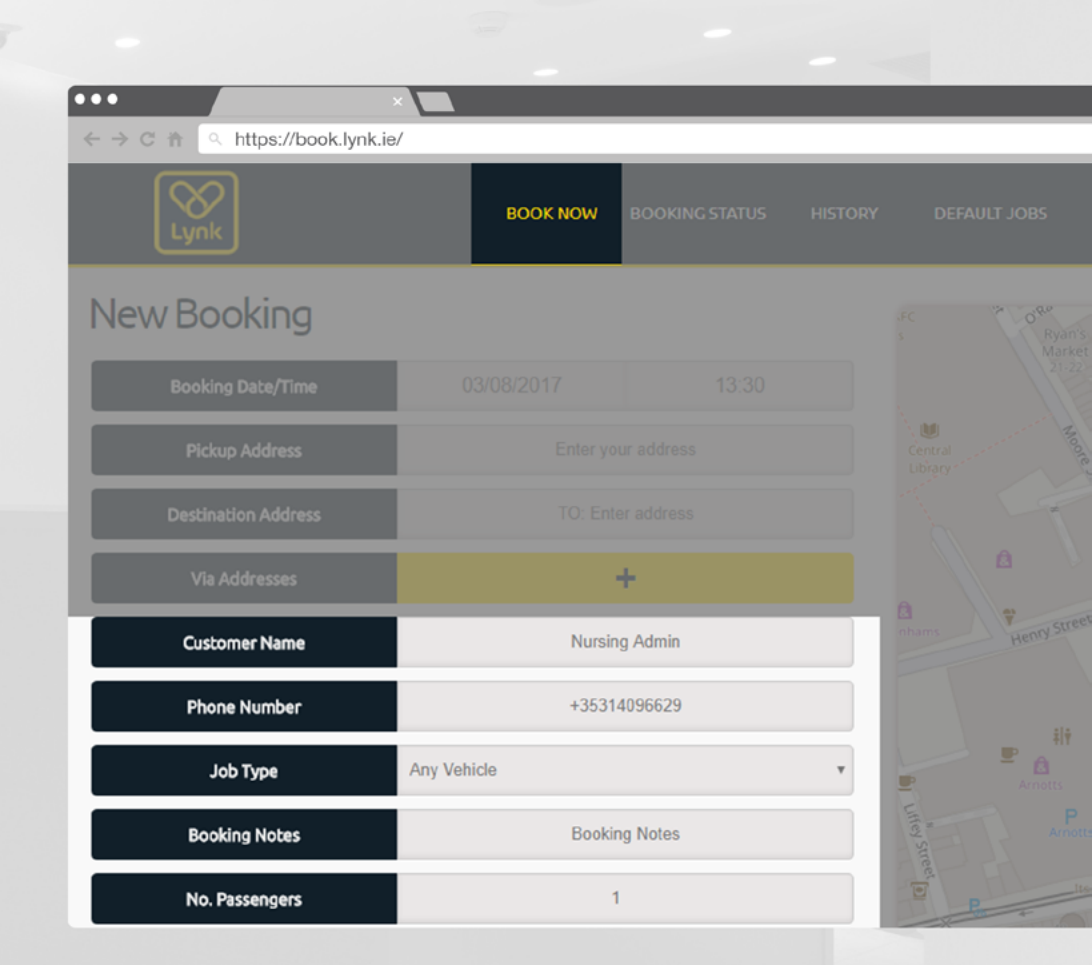

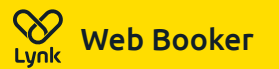

#### Payments

- Finally, you will have the option to pay by cash, card or business account (if setup).
- Each web booker will default to "cash" as your payment method. If you want to change your payment type just click another option.

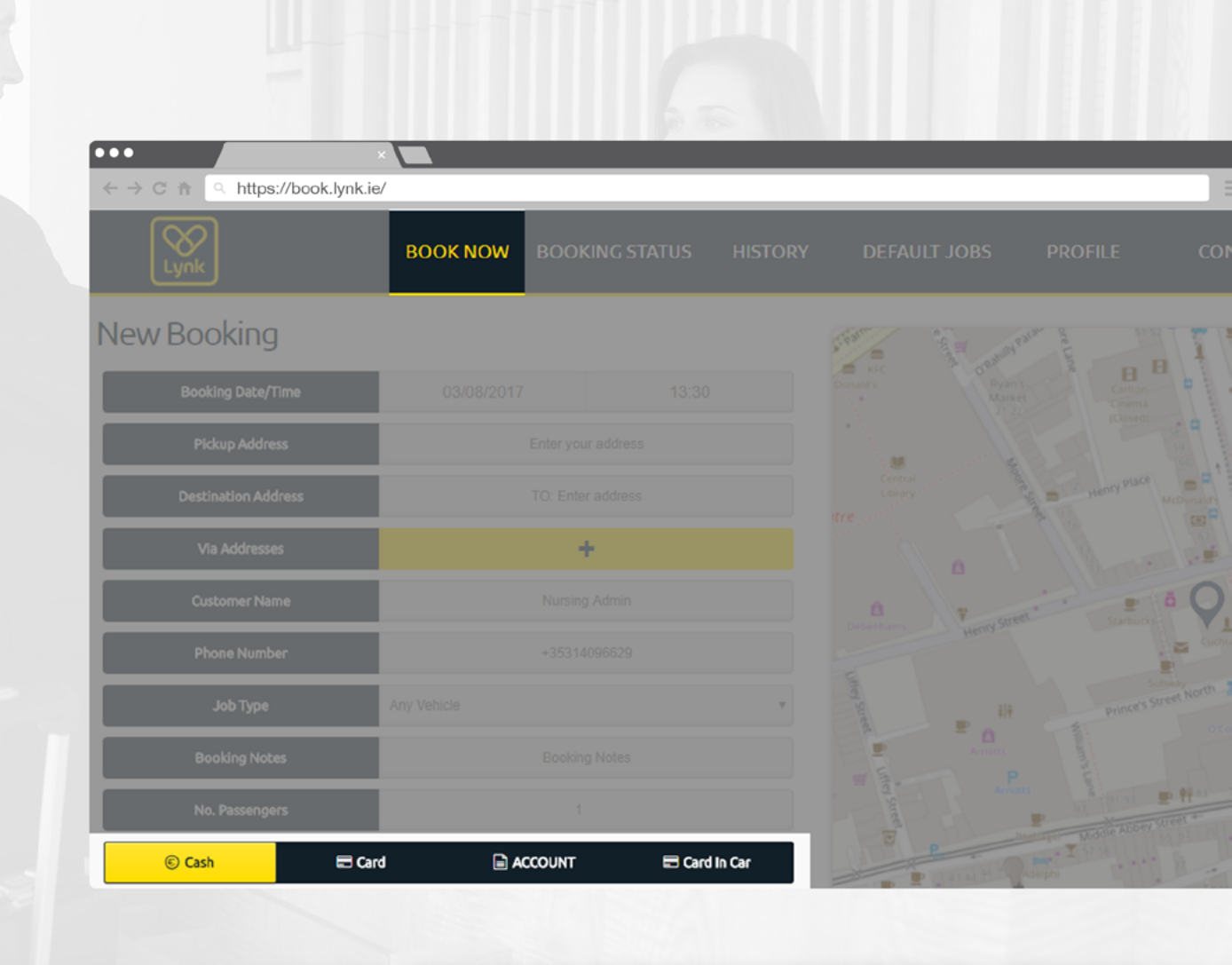

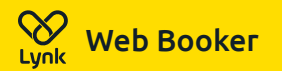

### **Complete Booking**

- Pre-Bookings can be viewed and edited under the "Booking Status" tab.
- Live bookings can also be viewed under this tab. You can track, edit and cancel your bookings from here.
- Your driver details, estimated time of arrivals and map tracking can be located here.

|          |                   |                 | BOOKI  | NG STATUS           |                                                                 |
|----------|-------------------|-----------------|--------|---------------------|-----------------------------------------------------------------|
| Live Job | S                 |                 |        |                     |                                                                 |
|          |                   |                 |        |                     |                                                                 |
|          |                   |                 |        | Booking<br>Date_    |                                                                 |
| Options  | Susanne<br>Kearns | <u>3487551A</u> | Booked | 23/03/2017<br>15:45 | 6/7 North Fredrick Street Dublin1                               |
| Options  | Sean Walsh        | <u>3511283A</u> | Booked | 29/03/2017<br>15:00 | Royal Hospital Kilmainham                                       |
| Options  | Anna Flynn        | <u>3547140A</u> | Booked | 07/04/2017<br>16:30 | Block A Herberton, James's Walk Rialto<br>Dublin 8<br>P         |
| Options  | Rachel Kenna      | <u>3573824A</u> | Booked | 13/04/2017<br>13:30 | inmo, Whitworth Building, Brunswick St<br>N, Arran Quay, Dublin |
| Options  |                   |                 |        |                     |                                                                 |
|          |                   | 5               |        |                     |                                                                 |
|          |                   |                 |        |                     |                                                                 |

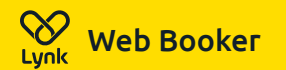

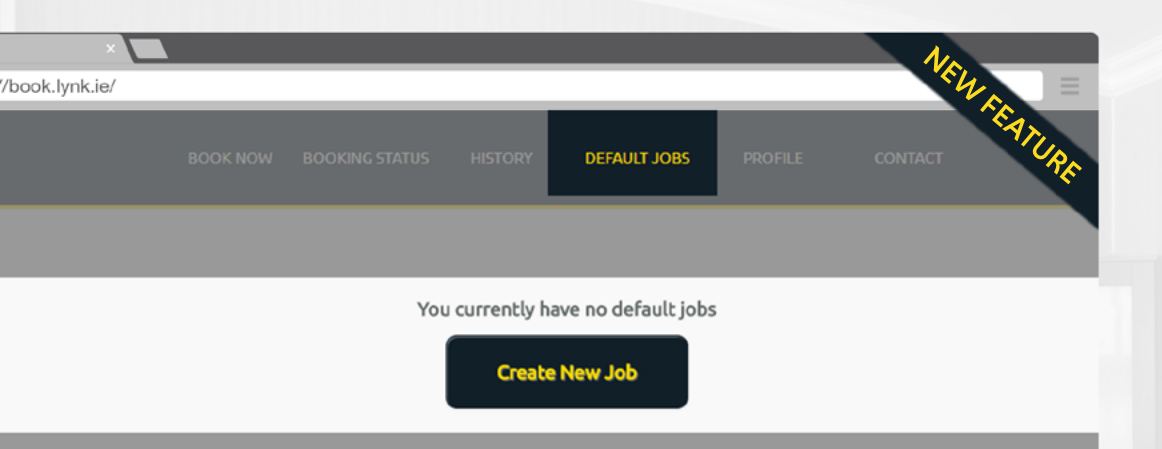

## **Create Default Jobs**

- Create booking templates for regular bookings. This feature allows you to save time when creating a booking by already having pre-set templates.
- Go to "Default Job" tab and click "New Job".
- From here you can create a template/default job. Eg. Hotel to Airport.
- This will be the first option available when creating a new booking. You will have a drop down of all saved "Default Jobs".

#### Get in Touch

Mick Cregan Hospitality Manager

Phone: 085 249 4523 Email : <u>mick.cregan@lynk.ie</u> **Gary Monks** 

Corporate Manager

Phone: 087 396 0744 Email : gary.monks@lynk.ie

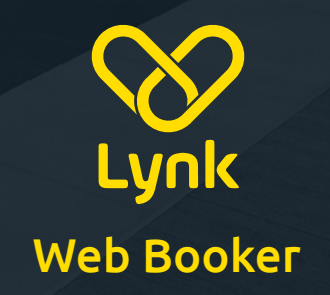